A student or an advisor can see what courses satisfy degree requirements. This is accessed through the Degree Audit on Campus Portal.

From the student's perspective:

Have the student log into Campus Portal.

Click Course Schedules. Change the term in the drop down menu to the term that you are going to be advising for.

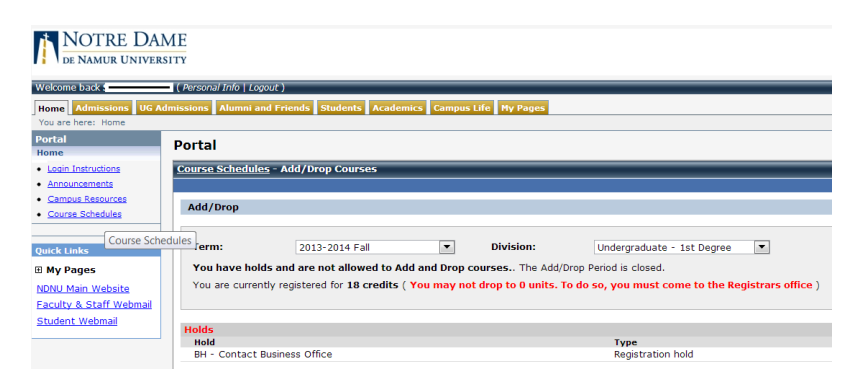

Click on the Student Tab.

From here, click Advising and Registration on the left hand side.

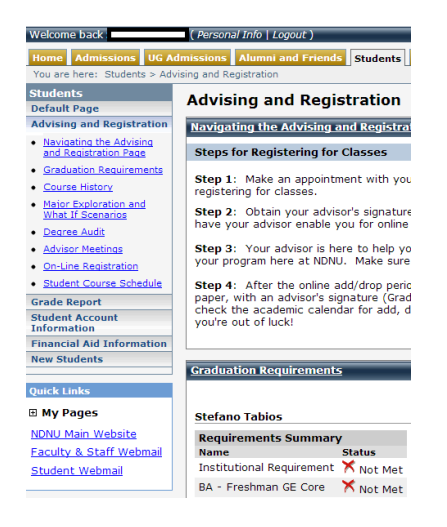

Click Degree Audit on the left hand side.

| Welcome back :                                                               | ( Person     | al Info   Logout )  |            |
|------------------------------------------------------------------------------|--------------|---------------------|------------|
| Home Admissions UG A                                                         | dmissions    | Alumni and Friend   | 5 Students |
| You are here: Students > Ad                                                  | vising and R | egistration         |            |
| Students                                                                     | Advic        | ing and Pogi        | etration   |
| Default Page                                                                 | Auvis        | and Keyl            | Suation    |
| Advising and Registration                                                    | Degree       | <u>e Audit</u>      |            |
| <ul> <li><u>Navigating the Advising</u><br/>and Registration Page</li> </ul> |              |                     |            |
| Graduation Requirements                                                      |              |                     |            |
| <u>Course History</u>                                                        | Requi        | irements Summary    | /          |
| <ul> <li>Major Exploration and</li> </ul>                                    | Name         |                     | Status     |
| What If Scenarios                                                            | Institu      | utional Requirement | 🗡 Not Met  |
| Degree Audit                                                                 | BA - F       | Freshman GE Core    | 🗙 Not Met  |
| <u>Advisor Meetings</u>                                                      | BA - E       | English             | 🗙 Not Met  |
| <ul> <li><u>On-Line Registration</u></li> </ul>                              | Misce        | llaneous Electives  | 🗸 Met      |
| Student Course Schedule                                                      |              |                     |            |
| Grade Report                                                                 | View A       | <u>II Details</u>   |            |
| Children Arrent                                                              |              |                     |            |

## Click "view all details".

| <u> Degree Audit</u> - Degree Au             | ıdit Sı      | ımmary                      | /                                                                                                 |                                                  |                                                    |                        |               |                    |  |
|----------------------------------------------|--------------|-----------------------------|---------------------------------------------------------------------------------------------------|--------------------------------------------------|----------------------------------------------------|------------------------|---------------|--------------------|--|
| Degree Audit > Degree Audit !                | Summa        | Y                           |                                                                                                   |                                                  |                                                    |                        |               |                    |  |
| Student Name                                 |              |                             |                                                                                                   |                                                  |                                                    |                        |               |                    |  |
| Address<br>City, State, Zip<br>email address |              | Cree<br>Ove<br>Last<br>Prot | Credits Earned: 101.00<br>Overall GPA: <b>3.536</b><br>Last Term GPA: 0.0000<br>Probation Status: |                                                  |                                                    |                        |               |                    |  |
| Major 1: English                             |              | Adv<br>Mar<br>Deb<br>1 Ac   | risors<br>c Wolterbeek (<br>ra Lambert () (<br>dministrator ()                                    | Undergraduat<br>Indergraduate<br>- Major 1 Advis | e - 1st Degree<br>- 1st Degree<br>or, Undergraduat | e - 1st Degree         |               |                    |  |
| <b>Requirements Summar</b>                   | y            |                             |                                                                                                   |                                                  |                                                    |                        |               |                    |  |
| Requirement<br>Institutional Requirement     | Year<br>2010 | Aim<br>INST                 | Hours Needed<br>0.00                                                                              | Hours Earned<br>0.00                             | Hrs. in Progress<br>0.00                           | Quality Points<br>0.00 | GPA<br>0.0000 | Status<br>X Not Me |  |
| BA - Freshman GE Core                        | 2010         | GENED                       | 0.00                                                                                              | 53.00                                            | 8.00                                               | 170.60                 | 3.412         | X Not Me           |  |
| BA - English                                 | 2010         | MAJOR                       | 0.00                                                                                              | 32.00                                            | 14.00                                              | 116.60                 | 3.643         | X Not Me           |  |
| Miscellaneous Electives                      | 2010         | FREE                        | 0.00                                                                                              | 26.00                                            | 1.00                                               | 95.20                  | 3.661         | 🗸 Met              |  |
| Degree Audit                                 |              |                             |                                                                                                   |                                                  |                                                    |                        |               |                    |  |

Click "Recalculate student progress" before moving forward. This page gives you a list of the categories of degree requirements. It also tells you the number of units a student has earned, their last semester' GPA, and their overall GPA. Beginning fall 2013, this will also tell you if the student is on Academic Warning or Probation. You can see if a student has met all of the requirements for a particular category.

Click on each requirement to see groups of requirements.

Institutional Requirements:

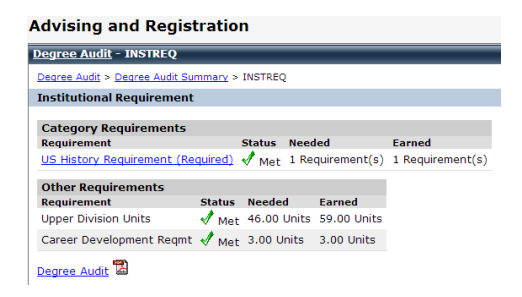

Click on the US History requirement to see what courses satisfy the requirement, or to see how the student satisfied it.

| egree Aud           | <u>it</u> - USHIST                                     |               | _               |               | _               | _      | _               | _      |  |  |
|---------------------|--------------------------------------------------------|---------------|-----------------|---------------|-----------------|--------|-----------------|--------|--|--|
| Degree Audit        | Pegree Audit > Degree Audit Summary > INSTREQ > USHIST |               |                 |               |                 |        |                 |        |  |  |
| US History          | S History Requirement                                  |               |                 |               |                 |        |                 |        |  |  |
| US Hist: 3.0        | un req'd OR High Sch US Histor                         | y crs with mi | in grade o      | fC            |                 |        |                 |        |  |  |
| Course Requirements |                                                        |               |                 |               |                 |        |                 |        |  |  |
| Reg                 | Description                                            | Status        | Course          | Course Title  | Hours<br>Needed | Earned | Grade<br>Needed | Earned |  |  |
| HST1020             | UNITED STATES HISTORY                                  | X Not Met     | <u>See avai</u> | lable courses | 2.67            |        |                 |        |  |  |
| HST2300             | AMERICAN HISTORY: 1607-18                              | 🗙 Not Met     | <u>See avai</u> | lable courses | 3.00            |        |                 |        |  |  |
| HST2310             | AMERICAN HISTORY: 1877-PRE                             | X Not Met     | <u>See avai</u> | lable courses | 3.00            |        |                 |        |  |  |
| HST2330             | HISTORY & POLITICS OF CIV                              | 🗙 Not Met     | <u>See avai</u> | lable courses | 3.00            |        |                 |        |  |  |
| HST2340             | AMERICA'S ETHNIC HISTORY                               | X Not Met     | <u>See avai</u> | lable courses | 3.00            |        |                 |        |  |  |
| PSC2320             | THE CONSTITUTION                                       | 🗙 Not Met     | <u>See avai</u> | lable courses | 3.00            |        |                 |        |  |  |
| LDVAMER             | LDV US History                                         | 🗙 Not Met     | <u>See avai</u> | lable courses | 2.67            |        |                 |        |  |  |
| LDVAMERC            | LDV US History - CDIV                                  | 🗙 Not Met     | <u>See avai</u> | lable courses | 2.67            |        |                 |        |  |  |
| LIC LICLIC          | High School US History                                 | Met           |                 |               |                 |        |                 |        |  |  |

Recalculate Student Progress

To see if one of the courses on the list is being offered, click "see available courses". If the course is being offered, you will see it.

| Advising and Registration                                                                                                    |                              |                                                             | Printer Frie                                                                                                    |
|----------------------------------------------------------------------------------------------------|------------------------------|-------------------------------------------------------------|----------------------------------------------------------------------------------------------------|
| <u>Degree Audit</u> - Results                                                                                                    |                              |                                                             | <b>*</b>                                                                                                    |
| <u>Dearee Audit</u> > <u>Dearee Audit Summary</u> > <u>INSTREO</u> > <u>USHIST</u> > Results                                     |                              |                                                             |                                                                                                    |
| Search Results                                                                                                    |                              |                                                             |                                                                                                    |
| Search Again Term: 2013-2014 Fall                                                                                                | Division: All                | ▼ Search                                                    | Other previously selected search criteria still apply.                                                            |
| Add         Course Code         Name         Faculty           HST 1020 01         US History         Andrews, Patricia Lorraine | Seats Open Status<br>10/25 O | Schedule<br>MWF 9:00 AM-9:50 AM; NDNU Campus, Cuvilly Hall, | Credits         Begin Date         End Date           Cuvilly 1         3.00         8/28/2013         12/14/2013 |

To go back to the list of broad categories, click on "Degree Audit Summary".

Click on the "BA Freshman GE Core" to see what courses are required for the general education requirements.

| egree Au   | idit - CC BA FR             |            |            |                |                         |                 |            |                 |            |         |
|------------|-----------------------------|------------|------------|----------------|-------------------------|-----------------|------------|-----------------|------------|---------|
| egree Aud  | it > Degree Audit Summary > | CC BA FR   |            |                |                         |                 |            |                 |            |         |
| BA - Fres  | hman GE Core                |            |            |                |                         |                 |            |                 |            |         |
| Core Curri | culum: BA degree            |            |            |                |                         |                 |            |                 |            |         |
| Course R   | equirements                 |            |            |                |                         |                 |            |                 |            |         |
| Req        | Description                 |            | Status     | Course         | Course Title            | Hours<br>Needed | Earned     | Grade<br>Needed | Earned     |         |
| IDS1100    | First Year Experience (Red  | quired)    | 🛛 🛷 Met    | IDS 1100 05    | First-Year Experience   | 4.00            | 4.00       |                 | A-         |         |
| ENG1032    | LDV College Writing (Requ   | ired)      | 🛛 🛃 Met    | LDV WRIT       | English Lang            | 2.67            | 3.00       |                 | TRX        |         |
| ENG1040    | CLASSICS OF WORLD LIT       | I (Require | d) 🛃 Met   | ENG 1040 01    | Classics of World Lit I | 2.67            | 4.00       |                 | A          |         |
| HST1000    | WORLD HISTORY I (Requir     | ed)        | 🚽 Met      | HST 1000 02    | World History I         | 2.67            | 3.00       |                 | A          |         |
| HST1010    | WORLD HISTORY II (Requ      | ired)      | 🛷 Met      | HST 1010 02    | World History II        | 2.67            | 3.00       |                 | С          |         |
| Category   | / Requirements              |            |            |                |                         |                 |            |                 |            |         |
| Requirem   | ent                         | Status     | Needed     |                | Earned                  |                 |            |                 |            |         |
| Math Cor   | e (Required)                | 🗸 Met      | 2.67 Units |                | 3.00 Units; 1 Rec       | quirement       | (s); 12.0  | 0 Quality       | Points; G  | PA (4.0 |
| UD Writin  | g Proficiency (Required)    | 🗸 Met      | 3.00 Units |                | 3.00 Units; 1 Rec       | quirement       | (s); 12.0  | 0 Quality       | Points; G  | PA (4.0 |
| Language   | Core 6.0 un (Required)      | Required   | 1 Requiren | nent(s)        | 3.00 Units; 8.10        | Quality P       | oints; GF  | PA (2.700       | )          |         |
| Philosoph  | y Core (Required)           | 🗸 Met      | 2.67 Units |                | 3.00 Units; 1 Red       | quirement       | (s); 9.00  | Quality I       | Points; GP | A (3.00 |
| Religious  | Studies Cor 6.0 (Required)  | 🗸 Met      | 5.33 Units |                | 6.00 Units; 2 Rec       | quirement       | (s); 21.9  | 0 Quality       | Points; G  | PA (3.6 |
| Visual/Per | form Arts Core (Required)   | 🛷 Met      | 2.67 Units | ; 1 Requiremer | nt(s) 3.00 Units; 1 Red | quirement       | (s); 12.0  | 0 Quality       | Points; G  | PA (4.0 |
| Soc/Beh    | Sciences Core (Required)    | 📌 Met      | 5.33 Units |                | 6.00 Units; 2 Rec       | quirement       | (s); 18.0  | 0 Quality       | Points; G  | PA (3.0 |
| Cultural D | iversity 6.0 un (Required)  | Met        | 5.33 Units |                | 6.00 Units; 2 Rec       | quirement       | (s); 19.8  | 0 Quality       | Points; G  | PA (3.3 |
|            |                             |            | 0.67.0-0-  |                | 3.00 Uniter 1 Rec       | uiromont        | (e) · 0 00 | Ouality I       | Dointes CD | A (2.00 |

Click on each category to see which course will satisfy the requirements. If a student has already taken a course, the course and grade will appear on this screen.

The example pictured here tells what courses satisfy the Cultural Diversity requirement for this particular student:

| Degree Aud    | i <u>t</u> - CDIV                    |               | _                    |                 |                   | _              |               |        |
|---------------|--------------------------------------|---------------|----------------------|-----------------|-------------------|----------------|---------------|--------|
| Degree Audit  | > > Degree Audit Summary > CC BA I   | FR > CDIV     |                      |                 |                   |                |               |        |
| Cultural Div  | versity 6.0 un                       |               |                      |                 |                   |                |               |        |
| Cultural Dive | ersity: 6.0 un req'd. Crs applied to | Cult Div will | NOT be applie        | d to Cult/Lang. |                   |                |               |        |
| Course Re     | quirements                           |               |                      |                 |                   |                |               |        |
| Req           | Description                          | Status        | Course               | Course Title    | Hours<br>Needed E | Gr<br>arned Ne | rade<br>eeded | Earned |
| ART2205       | ART HISTORY: ART OF THE AM           | 🗙 Not Met     | <u>See available</u> | courses         | 3.00              |                |               |        |
| ART2230       | ART HIST:ART/REL FAR EAST            | 🗙 Not Met     | <u>See available</u> | courses         | 3.00              |                |               |        |
| BUS2024       | COMPARATIVE INTERNATIONAL            | X Not Met     | See available        | courses         | 3.00              |                |               |        |
| BUS2040       | WOMEN IN MANAGEMENT                  | 🗙 Not Met     | <u>See available</u> | courses         | 3.00              |                |               |        |
| BUS2116       | ECON DEV OF LESS DEV COUN            | X Not Met     | See available        | courses         | 3.00              |                |               |        |
| BUS2124       | INTERNATIONAL ECONOMICS              | X Not Met     | See available        | courses         | 3.00              |                |               |        |
| BUS2332       | INTERNATIONAL MARKETING              | 🗙 Not Met     | See available        | courses         | 3.00              |                |               |        |
| BUS2335       | INTERNATIONAL BUSINESS               | X Not Met     | See available        | courses         | 3.00              |                |               |        |
| COM2416       | THE HOLOCAUST                        | × Not Mot     | See available        | courses         | 3.00              |                |               |        |

The list continues.

Click on each course to see if it is being offered in the next semester.

The degree audit looks basically the same from the advisor's perspective, with the exception of the first few screens.

When you log in as an advisor, click course schedules, and change the term to the one you will be advising in, as you did above. Click the Faculty Tab.

Click Advisee Roster, and type in the last name or ID number of the student you will be working with. Click "search".

The student should appear.

Click the student's name. You will get some biographical information about the student.

| Faculty                                                                                                  |                                                            |                                                                                  |                 |
|----------------------------------------------------------------------------------------------------|------------------------------------------------------------|----------------------------------------------------------------------------------|-----------------|
| Advisee Roster                                                                                           | - Advisee Details                                          |                                                                                  |                 |
| Advisee Roster > )                                                                                       | Advisee Details                                            |                                                                                  |                 |
| Student N                                                                                                | lame⊠                                                      |                                                                                  |                 |
| Classification:<br>Enrolled Date:<br>Planned Grad:<br>Max Credits:<br>Advisor(s):                        | Junior<br>9/1/2010<br>5/2/2014<br>21.00<br>1 Administrator | Academic Status: Full-time<br>Major: English                                     |                 |
| Holds<br>Code<br>⊞ BH                                                                                    | <b>Type</b><br>Transcript hold<br>Registration hold        | Begin Date E<br>5/22/2013 N/                                                     | cpiration<br>(A |
| Tools and Info                                                                                           | mation                                                     |                                                                                  |                 |
| Academic Reco<br>Academic Histor<br>Course History<br>GPA Projection<br>Grade Report<br>Unofficial Trans | nds<br>Ify<br>script                                       | Registration<br>Student Schedule<br>Advanced Course Search<br>Address<br>Address |                 |
| Advising<br>Advisee Meetin<br>Course Needs<br>Degree Audit                                               | IQS                                                        |                                                                                  |                 |
| Major Explorati                                                                                          | on                                                         |                                                                                  |                 |

Click on Degree Audit. From here, everything is the same.

| aculty                                                                                                    |       |       |              |              |                  |                |        |           |  |
|----------------------------------------------------------------------------------------------------|-------|-------|--------------|--------------|------------------|----------------|--------|-----------|--|
| <u>dvisee Roster</u> - Degree Audit Summary                                                                                 |       |       |              |              |                  |                |        |           |  |
| Advisee Roster > Advisee Details > Degree Audit Summary                                                                     |       |       |              |              |                  |                |        |           |  |
|                                                                                                    |       |       |              |              |                  |                |        |           |  |
| Credits Earned: 101.00<br>Overall GPA: <b>3.</b><br>Last Term GPA: 0.0000<br>Probation Status:<br>Major 1: English Advisors |       |       |              |              |                  |                |        |           |  |
| Requirements Summary                                                                                                    | v     |       |              |              |                  |                |        |           |  |
| Requirement                                                                                                    | Year  | Aim   | Hours Needed | Hours Earned | Hrs. in Progress | Quality Points | GPA    | Status    |  |
| Institutional Requirement                                                                                                   | 2010  | INST  | 0.00         | 0.00         | 0.00             | 0.00           | 0.0000 | 🗙 Not Met |  |
| BA - Freshman GE Core                                                                                                    | 2010  | GENED | 0.00         | 53.00        | 8.00             | 170.60         | 3.412  | X Not Met |  |
| BA - English                                                                                                    | 2010  | MAJOR | 0.00         | 32.00        | 14.00            | 116.60         | 3.643  | X Not Met |  |
| Miscellaneous Electives                                                                                                    | 2010  | FREE  | 0.00         | 26.00        | 1.00             | 95.20          | 3.661  | 🛃 Met     |  |
| Degree Audit 🔀                                                                                                    | gress |       |              |              |                  |                |        |           |  |